## Web口座振替受付サービスお申込みの流れ

Web口座振替受付サービス申込みページ(外部リンク)の入力方法についてご案内いたします。

●準備するもの

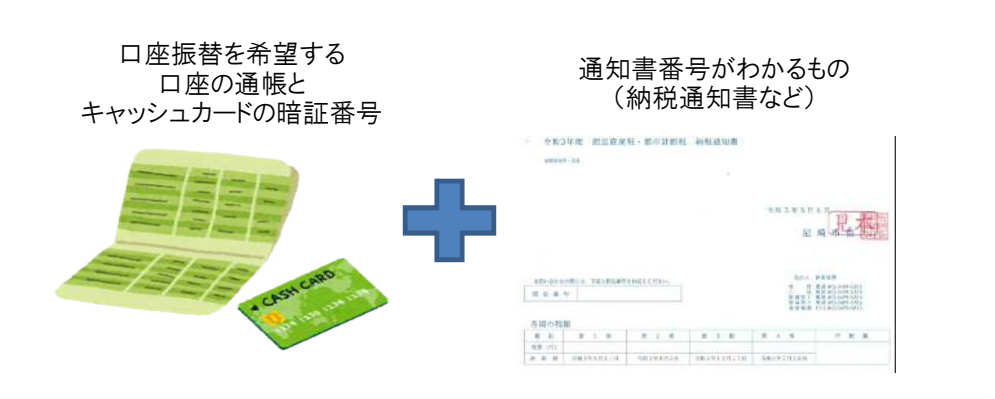

## ●入力方法

- ・「個人住民税(普通徴収)」「固定資産税・都市計画税(償却資産を含む)」「軽自動車税」す べての税目で、入力方法は同じです。
- ・ここでは「固定資産税・都市計画税(償却資産を含む)」を例にご説明します。
- ◆ [例] 納付義務者「尼崎太郎(アマガサキタロウ)」本人が、 「固定資産税・都市計画税(償却資産を含む)」をお申込み。

STEP

・「個人情報の取り扱いについて、内容を確認のうえ同意します。」のチェックボックスに、内容を確認後チェックを入れる。
・「約定(自動払込規定※)について、内容を確認のうえ同意します。※水道料金・下水道使用料を除く」のチェックボックスに、内容を確認後チェックを入れる。
・「次へ」をクリック。

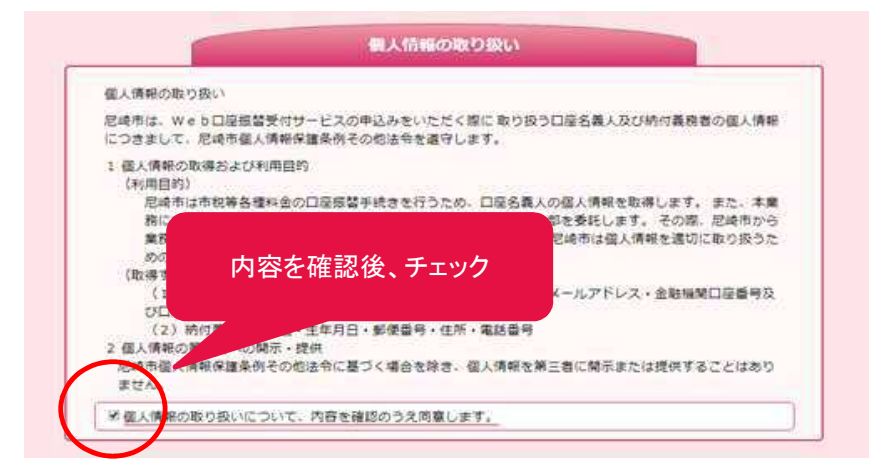

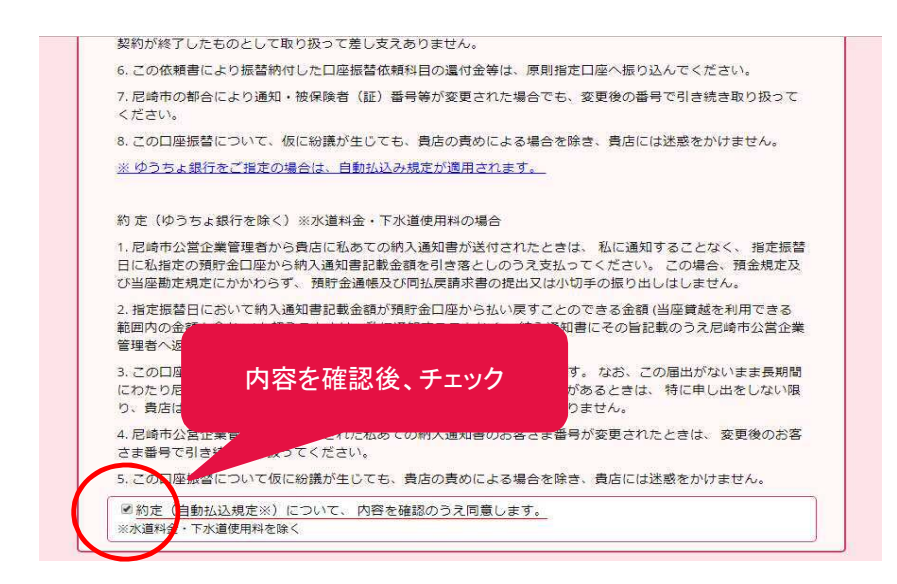

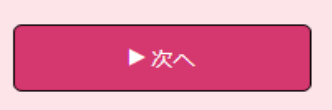

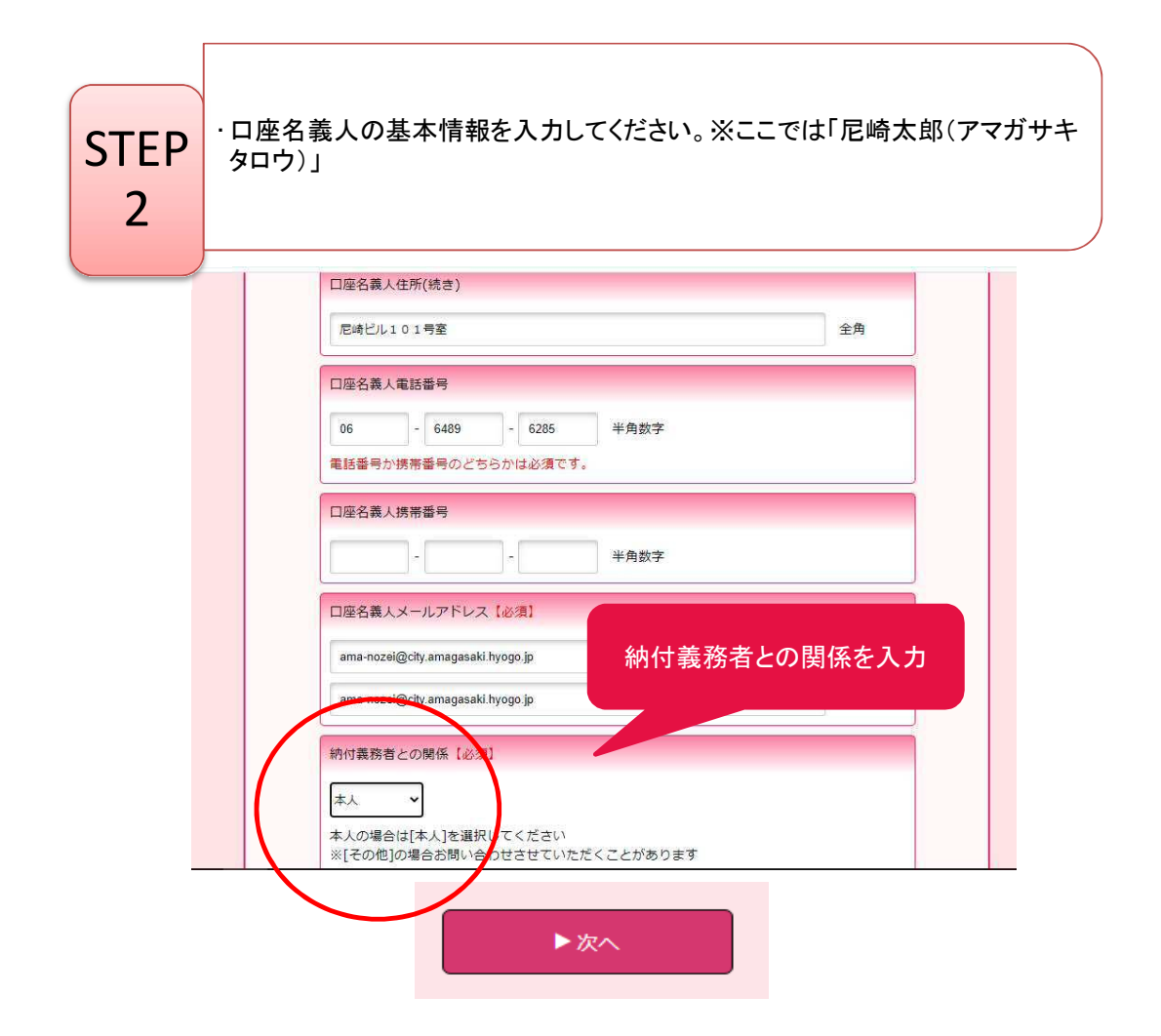

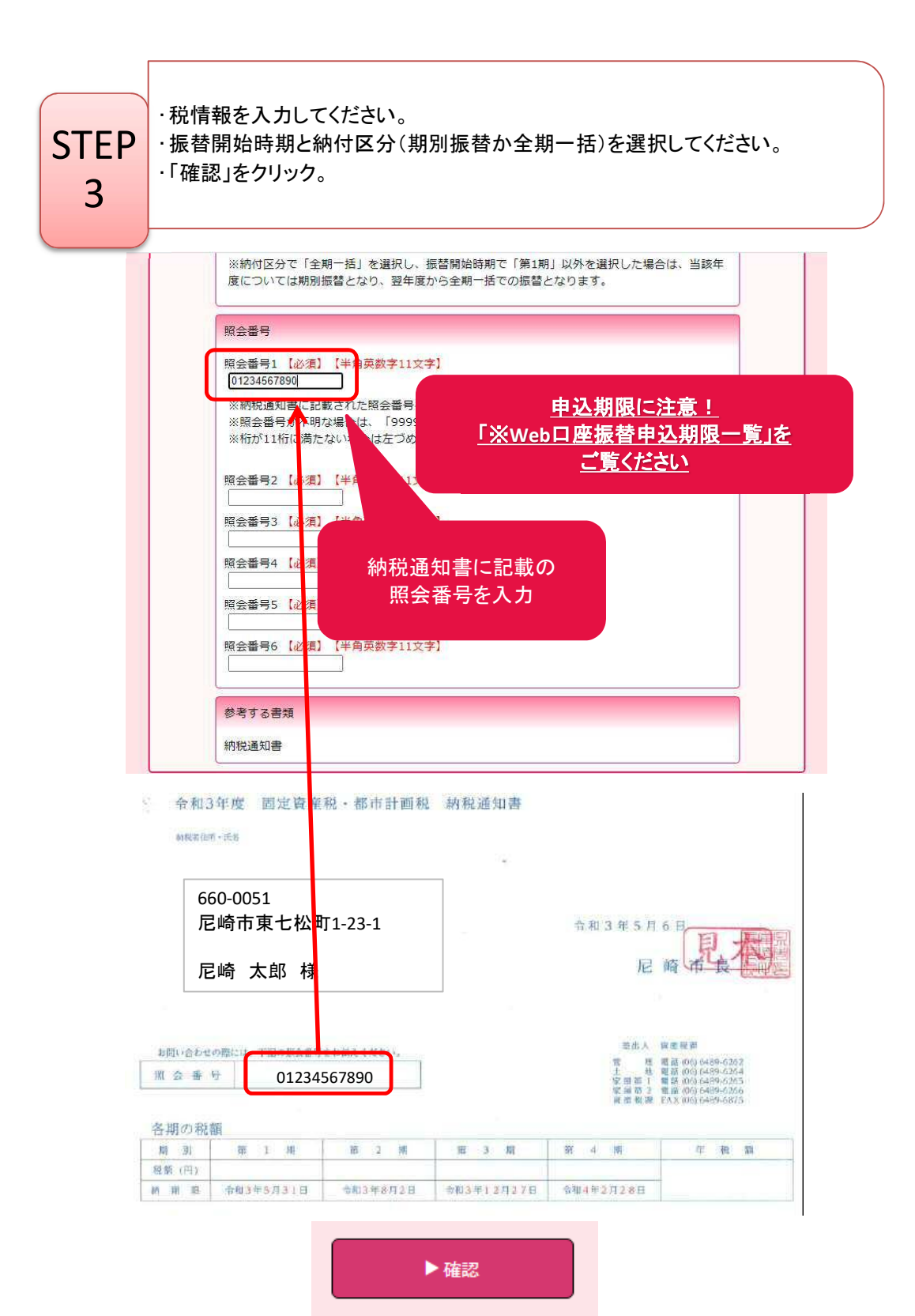

|                                                                                                    | 税・料金情報確認                                       | e de la companya de la companya de la |
|----------------------------------------------------------------------------------------------------|------------------------------------------------|----------------------------------------------------------------------------------------------------|
|                                                                                                    | 約付を行う税・料金                                      |                                                                                                    |
|                                                                                                    | 固定資産税・都市計画税(償却資産を含む)                           |                                                                                                    |
|                                                                                                    | 振替開始時期                                         |                                                                                                    |
|                                                                                                    | 令和3年度1期 から                                     |                                                                                                    |
|                                                                                                    | 额付区分                                           | 要内容確認!                                                                                                    |
|                                                                                                    | 期別振替                                           |                                                                                                    |
|                                                                                                    | 照会番号1                                          |                                                                                                    |
|                                                                                                    | 01234567890                                    |                                                                                                    |
|                                                                                                    | 照会番号2                                          |                                                                                                    |
|                                                                                                    |                                                |                                                                                                    |
|                                                                                                    | 照会番号3                                          |                                                                                                    |
|                                                                                                    |                                                |                                                                                                    |
|                                                                                                    | 上記内容で間違いなければ、「確定」ボタンをクリックして・                   | ください。                                                                                                    |
|                                                                                                    |                                                |                                                                                                    |
|                                                                                                    | ご利用になる金融機関を選択してくださ                             | ระง <sub>°</sub>                                                                                                    |
| P ···                                                                                                    |                                                |                                                                                                    |
| P · 5                                                                                                    | 市<br><sup>I City</sup>                         |                                                                                                    |
| P · c<br>E 尼崎<br>Amagasaki<br>如果<br>融機関選                                                                                                    | 市<br><sup>i city</sup><br>R                    |                                                                                                    |
| P·5<br>《尼崎<br>Amagasaki<br>融線                                                                                                    | 市<br>E時<br>R                                   |                                                                                                    |
| P・3<br>を<br>た<br>崎<br>研<br>の<br>の<br>の<br>の<br>の<br>の<br>の<br>の<br>の<br>の<br>の<br>の<br>の                                                                                                    | 市<br>city<br>E<br>時<br>で<br>能                  |                                                                                                    |
| P・こ<br>を<br>た<br>時<br>時<br>の<br>の<br>の<br>の<br>の<br>の<br>の<br>の<br>の<br>の<br>の<br>の<br>の                                                                                                    | 市<br>に<br>ty<br>R                              |                                                                                                    |
| P・5                                                                                                    | 市<br>に<br>前<br>で<br>前<br>た<br>時<br>市<br>役<br>所 |                                                                                                    |
| P・こ<br>た<br>が<br>た<br>な<br>る<br>金融機関<br>進<br>た<br>な<br>る<br>金融機関<br>に<br>な<br>る<br>金融機関<br>に<br>な<br>る<br>金融機関<br>に<br>な<br>る<br>金融機関<br>に<br>な<br>る<br>金融機関<br>に<br>な<br>る<br>本<br>読<br>の<br>、<br>、<br>、<br>、<br>、<br>、<br>、<br>、<br>、<br>、<br>、<br>、<br>、 | <b>市</b> 尼崎市役所<br>R                            |                                                                                                    |

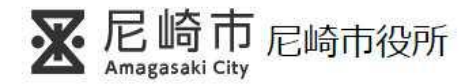

金融機関選択> 口座情報入力

**STEP** 

6

## 口座情報入力

お引落口座の情報を入力し、『次へ』ボタンを押してください。 以下の入力項目については、キャッシュカードまたは通帳をご参照ください。

| 金融機関名 | 三并住友銀行                                |  |
|-------|---------------------------------------|--|
| 店番号   | 123 半角数字3桁 例》123                      |  |
| 預金種別  | ───────────────────────────────────── |  |
| 口座番号  | 1234567 半角数字7桁 例〉1234567              |  |
| 口座名義人 | アマガサキ タロウ 全角カタカナ 例) ヤマトタロ             |  |

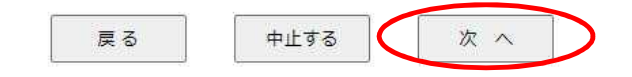

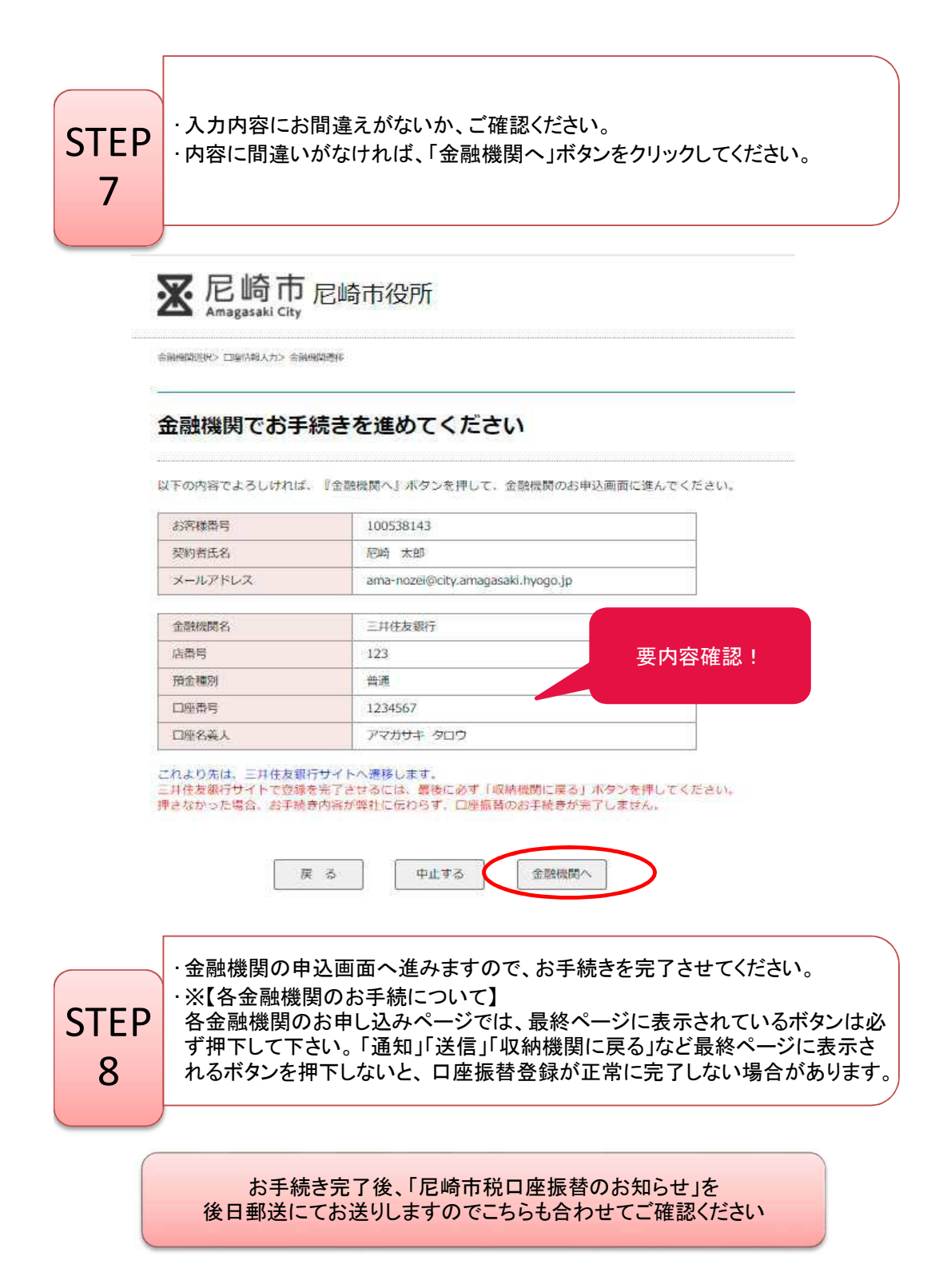